## MANDEL

## How to Download the Orai App Walkthrough Steps

The Orai App is a free application that uses artificial intelligence (AI) to help users reduce filler words, speak clearly, and at a good pace. When you use the app, you will not only be able to practice your delivery skills, but also get access to helpful lessons.

The best way to learn more about Orai is to download it and take it for a spin. Below we have provided step-by-step instructions for downloading the app onto your iOS or Android device:

1. Open the App Store on your device

Apple App Store

Google Play App Store

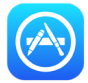

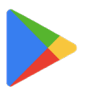

2. Search for Orai – Al Communication Coach Apple App Store: Google Play App Store:

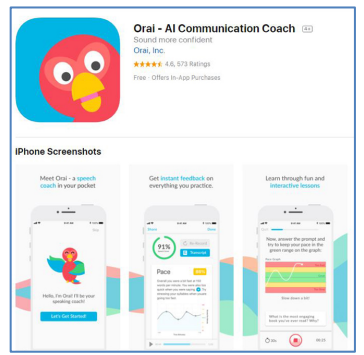

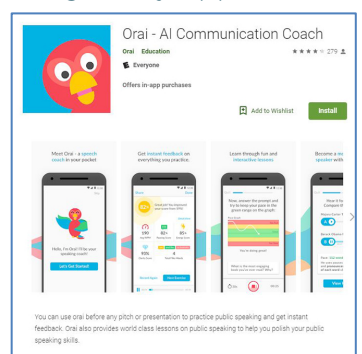

- 3. Download/install the free Orai App so it starts to load onto your device
- 4. Once it has finished downloading, locate the Orai icon on your device and open the app:

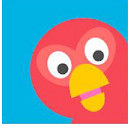

- 5. Create a new account. When the Baseline Assessment begins:
  - Press the icon next to your name in the lower right hand corner.
  - Select the menu icon ( $\equiv$ ) in the top left corner.
  - Tap "Join a Team" and enter team code **mandel** (all lower case).
  - Select Library in bottom toolbar to access all lessons and unlimited recording for two months.

<u>This video</u> walks you through each of these steps.

You can also use this QR code to access this video on your smart device.

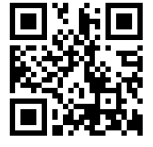